中華電信研究院

# CHT API 金鑰申請 使用說明

V1.2

智慧聯網所 2019/6/12

| 修改文                       | 修改文件修訂紀錄表  |     |             |  |  |
|---------------------------|------------|-----|-------------|--|--|
| 文件編號: 名稱:CHT API 金鑰申請使用說明 |            |     |             |  |  |
| 編號                        | 核准日期       | 版本  | 修訂內容        |  |  |
| 1.                        | 2018/09/14 | 1.0 | 初始文件。       |  |  |
| 2.                        | 2018/10/03 | 1.1 | 修改部分文字說明與圖片 |  |  |
| 3.                        | 2019/06/12 | 1.2 | 修改部分文字說明與圖片 |  |  |

### 1. API 金鑰申請步驟

Г

| 1.1 | 進入 API | 金鑰管理( | (https://iot.cht.com.tw/iot/appkey) |
|-----|--------|-------|-------------------------------------|
|     | -      |       |                                     |

|               | <b>平台</b><br><sup>DRM</sup> 開發       | 發者中心             | 專案管理                  | 應用服務▼           | 產品登錄   | 聯絡我們 | 繁體中文 ▼ 🛔 ▼                        |
|---------------|--------------------------------------|------------------|-----------------------|-----------------|--------|------|-----------------------------------|
| 首頁 / API 金鑰管理 |                                      |                  |                       |                 |        |      |                                   |
|               | AF                                   | 이 金鋒             | 會管理                   | -               |        |      |                                   |
|               |                                      |                  |                       |                 |        |      | Ê                                 |
|               |                                      |                  |                       |                 |        |      |                                   |
|               |                                      |                  |                       |                 |        |      | ╋<br>╋<br>新<br>増<br>API<br>金<br>論 |
| 顯示 10 ▼ 項結果   |                                      |                  |                       |                 |        | 快速搜尋 |                                   |
| 描述            | API Key (Headers: X-API-Key=xxxx)    | 修改時              | 間                     | 1               | 使用狀態   | 修改   | 移除                                |
| key001        | 4a721173-9177-485c-8607-62d5542cdb27 | 7 2018-1         | 11-30 06:10:5         | 8               | ON     | >    | ×                                 |
| 顯示第1至1項結果,共:  | 1項                                   |                  |                       |                 |        |      | 上頁 1 下頁                           |
|               |                                      |                  |                       |                 |        |      |                                   |
|               |                                      |                  |                       |                 |        |      |                                   |
|               |                                      |                  |                       |                 |        |      |                                   |
|               |                                      | 聯絡我              | 們                     |                 |        |      |                                   |
|               | 為提供最佳體驗,本網站僅支援<br>© 2018 由:          | 爰以下新型澤<br>華雷信階份) | ]覽器:IE11+、<br>有限公司版雄所 | Chrome、Fir<br>右 | efox 等 |      |                                   |

## 1.2 新增 API 金鑰 (一個帳號可以申請多把 API 金鑰)

|                                             | <b>平台</b><br><sup>ORM</sup> 開發音      | 者中心 專案管理           | 應用服務▼ 產品登錄 | 聯絡我們  | 繁體中文 ▼ 🛔 ▼                                     |  |
|---------------------------------------------|--------------------------------------|--------------------|------------|-------|------------------------------------------------|--|
| 首頁 / API 金鑰管理                               | AP                                   | 余鑰管理               |            |       |                                                |  |
|                                             |                                      |                    |            | ~     | A North Anna Anna Anna Anna Anna Anna Anna Ann |  |
|                                             |                                      |                    |            |       | ➡新增 API金鑰                                      |  |
| 顯示 10 ▼ 項結果                                 |                                      |                    |            | 快速搜尋: |                                                |  |
| 描述                                          | API Key (Headers: X-API-Key=xxxx)    | 修改時間               | 使用狀態       | 修改    | 移除                                             |  |
| key001                                      | 4a721173-9177-485c-8607-62d5542cdb27 | 2018-11-30 06:10:5 | 3 ON       | >     | ×                                              |  |
| 顯示第1至1項結果,共                                 | 1項                                   |                    |            |       | 上頁 1 下頁                                        |  |
|                                             |                                      |                    |            |       |                                                |  |
|                                             |                                      |                    |            |       |                                                |  |
|                                             |                                      | 聯絡我們               |            |       |                                                |  |
| 為提供最佳體驗,本網站僅支援以下新型瀏覽器:IE11+、Chrome、Firefox等 |                                      |                    |            |       |                                                |  |

## 1.3 輸入金鑰描述,並選取 API 服務

| API 金鑰申請   |                                                 |                      | ×      |
|------------|-------------------------------------------------|----------------------|--------|
| *描述:       | key002                                          |                      |        |
| *選擇服<br>務: | 所有API                                           |                      |        |
| <b></b>    | □ 端點Endpoint                                    | 服務描述                 | 版本     |
|            | http://iot.cht.com.tw/apis/CHTIoT/aep/v1        | aep                  | v1     |
|            | http://iot.cht.com.tw/apis/CHTIoT/afm-api/v1    | afm-api功能            | v1     |
|            | □ http://iot.cht.com.tw/apis/CHTIoT/afm-test/v1 | afm-test             | v1     |
|            |                                                 | appkey-sche          | v1     |
|            | http://iot.cht.com.tw/apis/CHTIoT/blockchain/v2 | blockchain           | v2     |
| API列表      | http://iot.cht.com.tw/apis/CHTIoT/chtlasr/v1.0  | 提供線上國語語音辨識服務,將語音轉成文字 | v1.0   |
|            | http://iot.cht.com.tw/apis/CHTIoT/face/v0.2     | face                 | v0.2   |
|            | http://iot.cht.com.tw/apis/CHTIoT/face/v0.0     | face                 | v0.0   |
|            | http://iot.cht.com.tw/apis/CHTIoT/hcsapi/v1     | hcsapi               | v1     |
|            | http://iot.cht.com.tw/apis/CHTIoT/hello/v1.0    | hello 測試用            | v1.0   |
| ↓          | http://iot.cht.com.tw/apis/CHTIoT/hello/latest  | hello 測試用            | latest |
|            |                                                 |                      | 取消儲存   |

## 1.4 新增完成,產生 API 金鑰

|               | <b>平台</b><br><sup>ORM</sup> 開       | 國發者中心                 | 專案管理                     | 應用服務▼       | 產品登錄  | 聯絡我們 | 繁體中文 🔻 🚨   | • |
|---------------|-------------------------------------|-----------------------|--------------------------|-------------|-------|------|------------|---|
| 首頁 / API 金鑰管理 | A                                   | ∖PI 金鋒                | 會理                       |             |       |      |            |   |
|               |                                     |                       |                          |             | -     |      | ille. N    |   |
|               |                                     |                       |                          |             |       |      |            |   |
|               |                                     |                       |                          |             |       |      | ➡ 新增 API金鑰 | _ |
| 顯不 10 ▼ 項結果   |                                     |                       |                          |             |       | 快速搜尋 |            |   |
| 描述            | API Key (Headers: X-API-Key=xxxx )  | 修改時                   | 間                        | 使           | 用狀態   | 修改   | 移除         |   |
| key001        | 4a721173-9177-485c-8607-62d5542cdb  | 27 2018-:             | 11-30 06:10:5            | 8           | ON    | >    | ×          |   |
| key002        | 49bc01c0-7f88-4cdc-bd9f-088b31a03bc | dd 2018-:             | 11-30 06:14:5            | 0           | ON    | >    | ×          |   |
| 顯示第1至2項結果,共   | 2項                                  |                       |                          |             |       |      | 上頁 1 下頁    |   |
|               |                                     |                       |                          |             |       |      |            |   |
|               |                                     |                       |                          |             |       |      |            |   |
|               |                                     |                       |                          |             |       |      |            |   |
|               |                                     | 聯絡我                   | 們                        |             |       |      |            |   |
|               | 為提供最佳體驗,本網站僅式                       | 支援以下新型 激 の 市務 南 信 い や | ]覽器:IE11+、<br>右限公司版##66  | Chrome、Fire | fox 等 |      |            |   |
|               | © 2018                              | <b>十</b> 年电信放切        | 7-5 PR 2A U/UX PRE 171 - | 78          |       |      |            |   |

# 1.5 透過 API 金鑰即可呼叫 API (Headers: X-API-Key= {API-KEY})

| GET V http://ior.cht.com.tw/apis/CHTioT/appkey/schedule/apilist                                                                                                    |                                                        |        |             |  | Send          | Save 🗸         |
|----------------------------------------------------------------------------------------------------|--------------------------------------------------------|--------|-------------|--|---------------|----------------|
| Authorization Headers (1) Body Pre-request Script Tests                                                                                                    | uthorization Headers (1) Body Pre-request Script Tests |        |             |  |               |                |
| Кеу                                                                                                    | Value                                                  |        | Description |  | Bulk          | Edit Presets 💌 |
| X-API-Key                                                                                                    | 49bc01c0-7f88-4cdc-bd9f-088b31a03bdd                   | 帶API金鑰 |             |  |               |                |
| New key                                                                                                    | Value                                                  |        |             |  |               |                |
| Body Cookies Headers (13) Test Results                                                                                                    |                                                        |        |             |  | Status: 200 O | K Time: 231 ms |
| Pretty Raw Preview JSON V                                                                                                    |                                                        |        |             |  |               | ΓQ             |
| <pre>1 C { 1 'id': 'meat', 'meat', 'me</pre> | 11*                                                    |        |             |  |               |                |

| GET V http://iot.chr.com.tw/apis/CHTIoT/appkey/sche/vl/appkey/schedule/apilist         |                                      |         |             |         | Send 💙        | Save 🗸      |
|----------------------------------------------------------------------------------------|--------------------------------------|---------|-------------|---------|---------------|-------------|
| Authorization Headers (1) Body Pre-request Script Tests                                |                                      |         |             |         |               | Code        |
| Key                                                                                    | Value                                |         | Description |         | ••• Bulk Edit | t Presets 🔻 |
| X-API-Key                                                                              | 49bc01c0-7f88-4cdc-bd9f-088b31a03bdd | 沒帶API金鑰 |             |         |               |             |
| New key                                                                                |                                      |         |             |         |               |             |
| Body Cookies Headers (7) Test Results                                                  |                                      |         |             | Status: | 403 Forbidden | Time: 75 ms |
| Pretty Raw Preview JSON V                                                              |                                      |         |             |         |               | ΓΩ          |
| 1 * []<br>2 "responseCode": 403,<br>3 "message": "API not public.",<br>4 "trace": null |                                      |         |             |         |               |             |
|                                                                                        |                                      |         |             |         |               |             |

## 1.6 可變更 API 金鑰使用狀態(啟用/停用)

|               | ·平台<br>FORM 開發                              | 者中心 專案管理                     | 應用服務 ▼ 產品登錄 | 影 聯絡我們 | 繁體中文 ▼ 🛔 ▼ |  |  |
|---------------|---------------------------------------------|------------------------------|-------------|--------|------------|--|--|
| 首頁 / API 金鑰管理 |                                             |                              |             |        |            |  |  |
|               | AP                                          | 金鑰管理                         |             |        |            |  |  |
|               |                                             |                              |             |        |            |  |  |
| All History   |                                             |                              |             |        | 10.        |  |  |
|               |                                             |                              |             |        |            |  |  |
|               |                                             |                              |             |        | 🕂 新增 API金鑰 |  |  |
|               |                                             |                              |             | は年の今   |            |  |  |
| 顯示 10 ▼ 現結果   |                                             |                              |             | 伏建搜尋:  |            |  |  |
| 描述            | API Key (Headers: X-API-Key=xxxx)           | 修改時間                         | 使用狀態        | 修改     | 移除         |  |  |
| key001        | 4a721173-9177-485c-8607-62d5542cdb27        | 2018-11-30 06:10:            | 58 ON       | >      | ×          |  |  |
| key002        | 49bc01c0-7f88-4cdc-bd9f-088b31a03bdd        | 2018-11-30 06:21:            | 17 OFF      | >      | ×          |  |  |
| 顯示第1至2項結果,共   | 52項                                         |                              |             |        | 上頁 1 下頁    |  |  |
|               |                                             |                              |             |        |            |  |  |
|               |                                             |                              |             |        |            |  |  |
|               |                                             |                              |             |        |            |  |  |
|               |                                             | 聯絡我們                         |             |        |            |  |  |
|               | 為提供最佳體驗,本網站僅支揮以下新型瀏覽器:IE11+、Chrome、Firefox等 |                              |             |        |            |  |  |
|               | 0 2018 44                                   | FEIGIX 1/37511K A UNIX 1/8 1 | 173         |        |            |  |  |

| GET V http://iot.cht.com.tw/apis/CHTIoT/appkey-sche/v1/appkey/schedul                                                         | Params Send Y                               | Save 🗸      |                          |             |  |  |
|----------------------------------------------------------------------------------------------------|---------------------------------------------|-------------|--------------------------|-------------|--|--|
| Authorization Headers (1) Body Pre-request Script Tests                                                                       |                                             | Code        |                          |             |  |  |
| Кеу                                                                                                    | Value                                       | Description | Bulk Edit                | Presets 🔻   |  |  |
| V-API-Key                                                                                                    | 49bc01c0-7f88-4cdc-bd9f-088b31a03bdd 帶API金鑰 |             |                          |             |  |  |
|                                                                                                    |                                             |             |                          |             |  |  |
| Body Cookies Headers (7) Test Results                                                                                         |                                             |             | Status: 404 Not Found Ti | ime: 161 ms |  |  |
| Pretty Raw Preview JSON V                                                                                                    |                                             |             |                          | D Q         |  |  |
| 1 - (1)<br>* responseConter, 484.<br>* trace: nUll Collent found for API Key 480c01c0-7488-4cdc-bd9f-888051a83bidd*, 找不到API全論 |                                             |             |                          |             |  |  |
| 5 A                                                                                                    |                                             |             |                          |             |  |  |

| . 14           |                                                                                                    |                                                                                                    |                                                 |                                                                |
|----------------|----------------------------------------------------------------------------------------------------|----------------------------------------------------------------------------------------------------|-------------------------------------------------|----------------------------------------------------------------|
|                | <b>慧聯網大平台</b><br>ART PLATFORM                                                                                                    | 開發者中心 專案管理 應                                                                                                    | 用服務▼ 產品登錄 聯絡我                                   | 們 繁體中文 🔻 🚨 🔻                                                   |
| 首頁 / API 金銅    | <b>≜管理</b>                                                                                                    |                                                                                                    |                                                 |                                                                |
| -              |                                                                                                    | API 金鑰管理                                                                                                    |                                                 |                                                                |
|                |                                                                                                    |                                                                                                    |                                                 |                                                                |
| 11111 manual P | Terrent Hilling                                                                                                    |                                                                                                    |                                                 |                                                                |
|                |                                                                                                    |                                                                                                    |                                                 |                                                                |
|                |                                                                                                    |                                                                                                    |                                                 | ╋<br>╋<br>十<br>新<br>増<br>API<br>金<br>論                         |
| 顯示 10          | ▼項結果                                                                                                    |                                                                                                    | 快翅                                              | 搜尋:                                                            |
| 描述             | API Key (Headers: X-API-Key=xx)                                                                                                    | 众)  修改時間                                                                                                    | 使用狀態 修改                                         | 移除                                                             |
| key001         | 4a721173-9177-485c-8607-62d5                                                                                                    | 542cdb27 2018-11-30 06:10:58                                                                                                    | ON >                                            | ×                                                              |
| key002         | 49bc01c0-7f88-4cdc-bd9f-088b3                                                                                                    | 1a03bdd 2018-11-30 06:21:17                                                                                                    | OFF >                                           |                                                                |
|                | 酒结果,廿口酒                                                                                                    |                                                                                                    |                                                 |                                                                |
| 線小第Ⅰ王Z         | 堤和木 「                                                                                                    |                                                                                                    |                                                 |                                                                |
|                |                                                                                                    |                                                                                                    |                                                 |                                                                |
|                |                                                                                                    |                                                                                                    |                                                 |                                                                |
|                |                                                                                                    |                                                                                                    |                                                 |                                                                |
|                |                                                                                                    | 聯絡我們                                                                                                    | <u></u>                                         |                                                                |
|                | <b>急</b> 旋快取住腹歇,4                                                                                                    | 網區運支援以下新型測算器:IEII+、Ch<br>© 2018 中華電信股份有限公司版權所有                                                                                         | ome , Firelox &                                 |                                                                |
|                |                                                                                                    |                                                                                                    |                                                 |                                                                |
| API 壶彌修仪       |                                                                                                    |                                                                                                    |                                                 | ×                                                              |
| *描述:           | key002_2                                                                                                    | 變                                                                                                    | 更金鑰描述                                           | Í                                                              |
| *選擇服           | 所有API                                                                                                    |                                                                                                    |                                                 |                                                                |
| 務:             | □ 端點Endpoint                                                                                                    | 服務描述                                                                                                    |                                                 | 版本                                                             |
|                | ■ http://iot.cht.com.tw/apis/CHTIoT/aep/v1                                                                                                    | aep                                                                                                    |                                                 | vl                                                             |
|                | ■ http://iot.cht.com.tw/apis/CHTIoT/afm-api/\                                                                                                    | 1 afm-api功能                                                                                                    |                                                 | v1                                                             |
|                | http://iot.cht.com.tw/apis/CHTIoT/afm-test/                                                                                                    | v1 afm-test                                                                                                    |                                                 |                                                                |
|                |                                                                                                    |                                                                                                    |                                                 | v1                                                             |
|                | http://iot.cht.com.tw/apis/CHTIoT/appkey-setting                                                                                                    | che/v1 appkey-sche 變更則                                                                                                    | <b>录務(取消服務)</b>                                 | v1<br>v1                                                       |
|                | http://iot.cht.com.tw/apis/CHTIoT/appkey-s http://iot.cht.com.tw/apis/CHTIoT/blockchai                                                                                                    | che/v1 appkey-sche 變更則<br>n/v2 blockchain                                                                                              | <b>服務(取消服務)</b>                                 | v1<br>v1<br>v2                                                 |
|                | http://iot.cht.com.tw/apis/CHTIoT/appkey-si     http://iot.cht.com.tw/apis/CHTIoT/blockchai     http://iot.cht.com.tw/apis/CHTIoT/chtlasr/v1                                                                                                    | che/v1 appkey-sche 變更則<br>n/v2 blockchain<br>.0 提供線上國語語音辨識服                                                                            | <mark>發務(取消服務)</mark><br>務 <sup>,</sup> 將語音轉成文字 | v1<br>v1<br>v2<br>v1.0                                         |
|                | <ul> <li>http://iot.cht.com.tw/apis/CHTIoT/appkey-si</li> <li>http://iot.cht.com.tw/apis/CHTIoT/blockchai</li> <li>http://iot.cht.com.tw/apis/CHTIoT/chtlasr/v1</li> <li>http://iot.cht.com.tw/apis/CHTIoT/face/v0.2</li> </ul>                                                                                                    | che/v1 appkey-sche 變更到<br>n/v2 blockchain<br>.0 提供線上國語語音辨識服<br>face                                                                    | <b>8務(取消服務)</b><br>務,將語音轉成文字                    | v1<br>v1<br>v2<br>v1.0<br>v0.2                                 |
|                | <ul> <li>http://iot.cht.com.tw/apis/CHTIoT/appkey-si</li> <li>http://iot.cht.com.tw/apis/CHTIoT/blockchai</li> <li>http://iot.cht.com.tw/apis/CHTIoT/chtlasr/v1</li> <li>http://iot.cht.com.tw/apis/CHTIoT/face/v0.2</li> <li>http://iot.cht.com.tw/apis/CHTIoT/face/v0.0</li> </ul>                                                                                                    | che/v1 appkey-sche 變更到<br>n/v2 blockchain<br>.0 提供線上國語語音辨識服<br>face<br>face                                                            | <b>發務(取消服務)</b><br>務,將語音轉成文字                    | v1<br>v1<br>v2<br>v1.0<br>v0.2<br>v0.0                         |
|                | <ul> <li>http://iot.cht.com.tw/apis/CHTIoT/appkey-sr</li> <li>http://iot.cht.com.tw/apis/CHTIoT/blockchail</li> <li>http://iot.cht.com.tw/apis/CHTIoT/chtlasr/v1</li> <li>http://iot.cht.com.tw/apis/CHTIoT/face/v0.2</li> <li>http://iot.cht.com.tw/apis/CHTIoT/face/v0.0</li> <li>http://iot.cht.com.tw/apis/CHTIoT/face/v0.0</li> </ul>                                                                                                    | che/v1 appkey-sche 變更到<br>n/v2 blockchain<br>.0 提供線上國語語音辨識服<br>face<br>face<br>hcsapi                                                  | <b>發務(取消服務)</b><br>務,將語音轉成文字                    | v1<br>v1<br>v2<br>v1.0<br>v0.2<br>v0.0<br>v1                   |
|                | <ul> <li>http://iot.cht.com.tw/apis/CHTIoT/appkey-sr</li> <li>http://iot.cht.com.tw/apis/CHTIoT/blockchail</li> <li>http://iot.cht.com.tw/apis/CHTIoT/chtlasr/v1</li> <li>http://iot.cht.com.tw/apis/CHTIoT/face/v0.2</li> <li>http://iot.cht.com.tw/apis/CHTIoT/face/v0.0</li> <li>http://iot.cht.com.tw/apis/CHTIoT/face/v1</li> <li>http://iot.cht.com.tw/apis/CHTIoT/hcsapi/v1</li> <li>http://iot.cht.com.tw/apis/CHTIoT/hcsapi/v1</li> </ul> | che/v1 appkey-sche 變更到<br>n/v2 blockchain<br>.0 提供線上國語語音辨識服<br>face<br>face<br>hcsapi<br>bello 測試用 <b>變更</b> 别                         | 我務(取消服務)     務,將語音轉成文字       務6(新増服務)           | v1<br>v1<br>v2<br>v1.0<br>v0.2<br>v0.0<br>v1<br>v1.0           |
|                | http://iot.cht.com.tw/apis/CHTIoT/appkey-si     http://iot.cht.com.tw/apis/CHTIoT/blockchai     http://iot.cht.com.tw/apis/CHTIoT/chtlasr/V1     http://iot.cht.com.tw/apis/CHTIoT/face/v0.2     http://iot.cht.com.tw/apis/CHTIoT/face/v0.0     http://iot.cht.com.tw/apis/CHTIoT/face/v0.0     http://iot.cht.com.tw/apis/CHTIoT/hello/v1.0     http://iot.cht.com.tw/apis/CHTIoT/hello/v1.0                                                     | che/v1 appkey-sche 變更到<br>n/v2 blockchain<br>.0 提供線上國語語音辨識服<br>face<br>face<br>face<br>hcsapi<br>bello 測試用 <b>變更</b> 到<br>st hello 測試用 | <b>發務(取消服務)</b><br>務,將語音轉成文字<br>發務(新増服務)        | v1<br>v1<br>v2<br>v1.0<br>v0.2<br>v0.0<br>v1<br>v1.0<br>latest |

| GET V http://lot.cht.com.tw/apis/CHTIoT/appkey-sche/v1/appkey/schedule                                                                     | Params Send V Save V                        |             |                                    |
|----------------------------------------------------------------------------------------------------|---------------------------------------------|-------------|------------------------------------|
| Authorization Headers (1) Body Pre-request Script Tests                                                                                    |                                             |             | Code                               |
| Key                                                                                                    | Value                                       | Description | •••• Bulk Edit Presets 🔻           |
| X-API-Key                                                                                                    | 49bc01c0-7f88-4cdc-bd9f-088b31a03bdd 帶API金鑰 |             |                                    |
| New key                                                                                                    |                                             |             |                                    |
| Body Cookies Headers (7) Test Results                                                                                                    |                                             |             | Status: 404 Not Found Time: 161 ms |
| Pretty Raw Preview JSON V                                                                                                    |                                             |             | Ē Q                                |
| <pre>1 * (i) "responseCpach: 404.<br/>2 "ressage". "No client found for API Key 40c01c0-768-4cdc-bd9f-8<br/>3 "trace": nbit<br/>5 ))</pre> | <sup>88331#83666</sup> ", 該API全論無法使用此API    |             |                                    |

## 1.7 修改服務 API (變更完後 API 金鑰不會變)

### 1.8 刪除 API 金鑰

|                                                                      |                                      | 者中心 專    | 專案管理        | 應用服務▼ | 產品登錄 | 聯絡我們  | 繁體中文 🧵 🚢 🔻         |  |
|----------------------------------------------------------------------|--------------------------------------|----------|-------------|-------|------|-------|--------------------|--|
| 首頁 / API 金鑰管理                                                        |                                      |          |             |       |      |       |                    |  |
|                                                                      | AP                                   | 金鑰       | 管理          |       |      |       |                    |  |
|                                                                      |                                      |          |             |       |      |       |                    |  |
|                                                                      | Constitute Hitting                   |          |             |       |      |       | . I have           |  |
|                                                                      |                                      |          |             |       |      |       |                    |  |
|                                                                      |                                      |          |             |       |      |       | ╋<br>╋<br>新増 API金鑰 |  |
| 顯示 10 ▼ 項結果                                                          |                                      |          |             |       |      | 快速搜尋: |                    |  |
| 描述                                                                   | API Key (Headers: X-API-Key=xxxx )   | 修改時間     |             | 使用    | 用狀態  | 修改    | 移除                 |  |
| key001                                                               | 4a721173-9177-485c-8607-62d5542cdb27 | 2018-11- | 30 06:33:38 | C     | N    | >     | ×                  |  |
| key002_2                                                             | b115f4b8-32ec-4791-8b8e-57857e009bad | 2018-11- | 30 06:36:35 | C     | N    | >     | ×                  |  |
| 顯示第1至2項結果,共                                                          | 2項                                   |          |             |       |      |       | 上頁 1 下頁            |  |
|                                                                      |                                      |          |             |       |      |       |                    |  |
|                                                                      |                                      |          |             |       |      |       |                    |  |
|                                                                      |                                      |          |             |       |      |       |                    |  |
| 聯絡我們                                                                 |                                      |          |             |       |      |       |                    |  |
| 為提供最佳體驗,本網站區支援以下新型瀏覽器:IE11+、Chrome、Firefox等<br>© 2018 中華電電路份有限公司版提所有 |                                      |          |             |       |      |       |                    |  |
|                                                                      |                                      |          |             |       |      |       |                    |  |

| <b>IOT</b> 智慧聯網大平台<br>SMART PLATFORM<br>首頁 / API 全倫管理 |                  | 平台<br>ORM  | 删除確認                         | 聯絡我們                | 繁體中文 🔹 👻 |       |                                        |
|-------------------------------------------------------|------------------|------------|------------------------------|---------------------|----------|-------|----------------------------------------|
|                                                       |                  |            |                              |                     |          |       |                                        |
|                                                       |                  |            | 是否確定刪除 - b115f4b8-32ec-4791- |                     |          |       |                                        |
| 5000                                                  |                  | teennuk mi | I                            |                     | 取消       |       | -                                      |
|                                                       |                  |            |                              |                     |          |       |                                        |
|                                                       |                  |            |                              |                     |          |       | ╋<br>╋<br>十<br>新<br>増<br>API<br>金<br>鑰 |
| 顧                                                     | 示 10 ▼ 項結果       |            |                              |                     |          | 快速搜尋: |                                        |
|                                                       | 描述               | API Key (H | leaders: X-API-Key=xxxx )    | 修改時間                | 使用狀態     | 修改    | 移除                                     |
|                                                       | key001           | 4a721173-  | -9177-485c-8607-62d5542cdb27 | 2018-11-30 06:33:38 | ON       |       | ×                                      |
|                                                       | key002_2         | b115f4b8-  | 32ec-4791-8b8e-57857e009bad  | 2018-11-30 06:36:35 | ON       |       | ×                                      |
| 顯                                                     | 示第 1 至 2 項結果,共 2 | 2項         |                              |                     |          |       | 上頁 1 下頁                                |

| GET V http://iot.cht.com.tw/apis/CHTIoT/appkey-sche/v1/appkey/schedul | Params                               | end 🗸  | Save 🗸      |  |              |           |  |
|-----------------------------------------------------------------------|--------------------------------------|--------|-------------|--|--------------|-----------|--|
| Authorization Headers (1) Body Pre-request Script Tests               |                                      |        |             |  |              | Code      |  |
| Key                                                                   | Value                                |        | Description |  | •• Bulk Edit | Presets 💌 |  |
| X-API-Key                                                             | 49bc01c0-7f88-4cdc-bd9f-088b31a03bdd | 帶API金鑰 |             |  |              |           |  |
| New key                                                               |                                      |        |             |  |              |           |  |
| Body Cookies Headers (7) Test Results Status: 404 Not                 |                                      |        |             |  |              |           |  |
| Pretty Raw Preview JSON V =                                           |                                      |        |             |  |              | ū Q       |  |
| 1 ~ [{                                                                |                                      |        |             |  |              |           |  |
|                                                                       |                                      |        |             |  |              |           |  |